### PRINCETON

# ハイレゾUSBキャプチャーオーディオユニット ジ固 PCA-HACU 設定ガイド

### 本書では、本製品を使用する前の準備について記 載されています。

本書の指示に従って、正しく準備してください。 お買い上げありがとうございます。

ご使用の際には、必ず以下の記載事項をお守りください。 ・ご使用の前に、必ず本書の「使用上のご注意」「安全上のご注意」「製品保証規定」 本書裏面をよくお読みいただき、内容をご理解いただいた上でご使用ください。 ・別紙で追加情報が同梱されているときは、必ず参照してください。 本書は保証書と一緒に、大切に保管してください。

#### Sound it! 7 Basic for Princeton に関するお問合せ

株式会社インターネット ユーザーサポートセンターへのお問い合わせ は、ご登録ユーザー様専用窓口での受付となります。 ※ハードウェアに関するお問い合わせはお受けしておりません。

#### ●電話によるお問い合わせ(ユーザー登録必須)

専用サポート電話: 【東京】03-3226-0208 【大阪】06-6309-1003 受付時間:11:00~13:00、14:00~17:00 ※土日祝、株式会社インターネットの所定の休日を除く。

お問い合わせの際は、付属のCD-ROM内に収録されている「お問い合 わせシート」の各項目を確認の上、ご連絡ください。また、できるだけ本ソ フトウェアが起動しているコンピューターを近くに置いて、動作の確認が できるようにご準備ください。

また、その他お問い合わせ窓口に関しましては、付属のCD-ROMのManual フォルダに収録されているpdfマニュアル(Soundit7forPrinceton.pdf)を ご覧ください。

#### 製品保証に関して

必ず[製品保証に関して]をよくお読みいただき、十分内容をご理解いただ いた上でご使用ください。

#### ユーザー登録について

弊社ホームページにて、ユーザー登録ができます。

URL http://www.princeton.co.jp/support/registration.html

※ ユーザー登録されたお客様には、弊社から新製品等の情報をお届けします。 ※ユーザー登録後に、本製品を譲渡した場合には、ユーザー登録の変更はできませんので、ご了承ください。

### 困った時は?

#### 製品のよくあるご質問について -

製品についてよくあるご質問を紹介しています。 URL http://faq.princeton.co.jp/

#### 製品情報や対応情報について

最新の製品情報や対応情報を紹介しています。 URL http://www.princeton.co.jp/

#### テクニカルサポート

### Webからのお問い合わせ

URL http://www.princeton.co.jp/contacts.html 電話:03-6670-6848 \*つながらない場合は、e-mailでのお問い合わせもご利用ください

受付:月曜日~金曜日の 9:00~12:00、13:00~17:00 (祝祭日および弊社指定休業日を除く)

### 株式会社プリンストン

本機器の仕様および外観は、予告なく変更することがあります。 本書の内容は予告なく変更されることがあります。 本書の著作権は株式会社プリンストンにあります。 本書の「新さけを取なたまた」シンパレーの知られる。 本書の一語さけと結死を無所で使用、複製、軟素することをお断りします。 本書に温柔されている会社状、発品名は各社の面積、および登録商標です。 ibbnee.iFaultメ相応らびこその他の間において充損Apple社の面積または登録商標です。 本書では ® "は頃記」ておりません。 承載愛の内容さればその仕様により発生した損害については、いかなる責任も負いかねます。あらかじめご了承ください。

> 2016年1月初版 Copyright © 2016 Princeton Ltd

### 特長

- レコード・カセットなどからハイレゾ音源 (96KHz/24bit) の作成が出来る <sup>※1</sup>
- ハイレゾ音源 (96KHz/24bit) の再生[DAC機能]に対応
- フォノイコライザー搭載 (ON/OFF機能付)
- iPhoneやAndroidに保存したハイレゾ音源の再生にも対応 \*\*2 \*\*3
- 録音後の曲の分割や編集が可能
- レコードやカセット、ラジオなどの特有のノイズが除去可能な 「Sonnox社製」 プラグイン搭載 (Sound it!7 Basic for Princeton)
- ※1:マスター音源の録音状態や保存状態、アナログ再生機器などで録音の品質が異なる場合があります。 ※2:別途各社USB機器接続用ケーブルおよびハイレジ再生アブリケーションが必要になります。
  ※3:Android端末はOTGに対応している必要があります。

### 同梱品

本製品のパッケージの内容は、次のとおりです。お買い上げのパッケージに次のものが 同梱されていない場合は、販売店までご連絡ください。

| 本体                                        |
|-------------------------------------------|
| USBケーブル(A-Bタイプ)                           |
| CD-ROM(Sound it! 7 Basic for Princeton) 1 |
| 設定ガイド/保証書                                 |
| 活用ガイド                                     |

### Sound it! 7 Basic for Princeton について

本製品にはサウンド編集ソフト [Sound it ! 7 Basic for Princeton」が付属しております。 Sound it 詳しい操作方法や動作環境については、付属の CD-ROMの「Manual」フォルダにあるpdfマニュアル (Soundit7forPrinceton.pdf)を参照してください。 シリアル番号は製品付属のCDのケースに記載されてい ますので大切に保管してください。 ユーザー登録を行うことで製品のシリアル番号をメール で通知するサービスも提供されています。

### 動作環境

7 Basic

เกาสลาคา

### ■対応機種

USBポート(USB2.0または3.0)を標準搭載する DOS/V (OADG仕様) 対応パソコン

### ■動作条件

| 対応0S*1 | Windows 10/8.1/8/7 SP1/Vista SP2 (32/64bit)                            |
|--------|------------------------------------------------------------------------|
| CPU*2  | 各OS に対応したIntel (推奨) および互換プロセッサ<br>800MHz 以上 (Windows 10/8.1/8は、1GHz以上) |
| メモリ*3  | Windows 10/8.1/8=2GB 以上、Windows7/Vista=1GB 以上                          |
| HDD    | 70MB以上の空き容量 (インストールのみ)                                                 |
| モニター   | 1024×768 ドット/High Color (16 ビット)以上                                     |
| その他    | Windows用CD-R / RW ドライブ、スピーカー、インターネット接続環境®4                             |
| w1     |                                                                        |

※1 : 上記以外のOSでの動作はサポート外とさせていただきます。
※2 : 互換プロセッサそのものの互換性に関しては保証いたしかねます。

※2 : Windows 7 64bt版は2GB以上のメモルが必要になります。 ※4 :Sound it ! 7 for Princetonのユーザー登録/アクティベーション/アップデートで必要になります。

### ■その他 動作条件

再生機器と本機を接続するためのAVケーブル

|            | 仕様                                   |
|------------|--------------------------------------|
| 型番         | PCA-HACU                             |
| PCインターフェイス | USB2.0                               |
| 音声入力端子     | ステレオ RCA端子 (メス)                      |
|            | 3.5mmステレオミニプラグ(メス)                   |
| 音声出力端子     | ステレオ RCA端子 (メス)                      |
|            | 3.5mmステレオミニプラグ(メス)                   |
|            | SPDIF                                |
| サンプリングレート  | 16bit : 44.1KHz / 48KHz / 96KHz      |
|            | 24bit : 44.1KHz / 48KHz / 96KHz      |
| 対応フォーマット   | WAV、WMA、AAC、AIFF、Ogg、FLAC            |
| 電源         | USBバスパワーまたは電源用 MicroUSB コネクター (メス)*1 |
| 質量         | 92g                                  |
| 製品寸法       | 105×63×20mm                          |
| その他        | 出力ボリューム                              |
|            | フォノイコライザー                            |

※1:スマホやタブレット等でオーディオDAC機能を使用する場合は別途USB給電が必要となります。

# 使用上のご注意 二

本製品を使用中に発生したデータやプログラムの消失、または破損について の保証はいたしかねます。定期的にバックアップを取るなどの対策をあらかじめ 行ってください。

誤った使い方をしたり、故障などが発生してデータが消失、破損したときなど、 バックアップがあれば被害を最小限に抑えることができます。バックアップの作 成を怠ったために、データを消失、破損した場合、弊社はその責任を負いかね ますのであらかじめご了承ください。

### 安全上のご注意

本製品をお買い上げいただき、まことにありがとうございます。

本製品のご使用に際しては、この「安全上のご注意」をよくお読みのうえ、正し くお使いください。また、必要なときすぐに参照できるように、本書を大切に保管し ておいてください。

本書には、あなたや他の人々への危害や財産への損害を未然に防ぎ、本製 品を安全にお使いいただくために、守っていただきたい事項を示しています。 その表示と図記号の意味は次のようになっています。内容をよくご理解のうえ、 本文をお読みください。

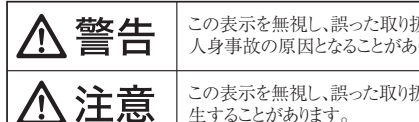

| 人身事故の原因となることがあります。                |
|-----------------------------------|
| この表示を無視し、誤った取り扱いをすると、死亡または重傷を負うなど |
|                                   |

この表示を無視し、誤った取り扱いをすると、傷害または物的損害が発 生することがあります。

### 図記号の意味

▲ 注意を促す記号(▲の中や近くに警告内容が描かれています。)
● 行為を禁止する記号(◎の中や近くに禁止内容が描かれています。) ● 行為を指示する記号(● の中や近くに指示内容が描かれています。)

ご使用の際は、コピーをして必要事項をご記入ください。

### ■製品保証規定 保証期間: 1 年保証

●お買い上げいただいた製品が、取扱説明書等に従った正常な使用状態で万一故障した場合に、本保 証規定に従い無料にて故障の修理をいたします。

- ●修理の際には製品と本保証書をご提示または添付の上、ご依頼ください。 ●保証期間内であっても、次の場合には有償修理となります。
- 1)ご購入履歴が確認できない場合。
- 2)本保証書のご提示がない場合。または記入漏れ、改ざん等が認められた場合。
- 3)弊社もしくは弊社指定保守会社以外での修理、調整、改造、部品交換に起因する故障および損傷。
  4)接続している他の機器に起因して生じた故障および損傷。 5)お買い上げ後の輸送や移動による落下、水などの液体こぼれ、水没等不適当なお取り扱い、または
- 3000月01日2000間と「や動による治下、からとの次体にはれてが次守すり直当はもいり強い、 使用上の影向によりをした故障者よび損傷。 6)火災、地震、水害、塩害、落雷、その他天地異変、異常電圧などにより生じた故障および損傷。 7)寿命を有する部品や消耗品(バッテリー、乾電池等)の自然消耗、厚耗、劣化等による場合。
   本保証書は、日本国内においてのみ有効です。(This warranty is valid only in Japan)
- ●製品保証に関しての記載も併せてご覧ください

### 保 訂

製品型番: PCA-HACU シリアルNo. 日から↓年間 保証期間:お買い上げ日 仠 日 フリガナ お客様名 様 Ŧ 住所 電話番号: E-mail 販売店名 · 住所 · 電話番号 (販売店印) (ED)

PRINCETON

株式会社プリンストン 本社:〒101-0032 東京都千代田区岩本町3-9-5 K.A.Lビル3F

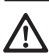

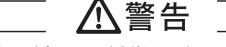

万一、次のような異常が発生したときは、そのまま使用したり、パソコンに接続しないでください。

・煙が出ている、変な匂いがするなど異常のとき。 ·内部に水や金属物が入ってしまったとき。 ・落としたり、破損したとき。

このような異常が発生したまま使用していると、火災や感電の原因になります。煙が出なくなるのを確認し てから販売店に修理を依頼してください。お客様による修理は危険ですから絶対におやめください。

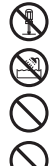

この機器を分解・改造しないでください。 火災や感電の原因になります。

この機器を水などの液体で濡らさないでください。

感電や故障の原因になります。

浴室等、湿気の多い場所では使用しないでください。

火災、感電の原因になります。 

火災、感電、故障の原因になります。

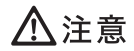

● 直射日光やストーブのような熱器具の近くなど、高温になるところに放置すると、変形や変質をまねくため、 ご注意ください。 ご注意ください。

 $\bigcirc$ 次のような場所には置かないでください。火災、感電、けがの原因になることがあります。 ・湿気やほこりが多い場所 ぐらついた台の上や傾いた所などの不安定な場所

·調理台や加湿器のそばなどの油煙や湯気があたる場所

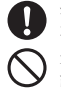

汚れがひどい場合は、中性洗剤等で拭き取ってください。シンナーやベンジンなどは、絶対に使わないでく ださい。

本書に記載されている以外の機器を接続しないでください。 故障や火災の原因となります。

### ■ 製品保証に関して ■

- 万一、正常な使用状態において製品のご購入から 1 年以内に製品が故障した場合は、弊社による故障の原因等の確認完了後、修理 / 製品交 奥対応させていただきます。なお、修理にて交換された本体および部品に関しての所有権は弊社に帰属するものといたします。
- 修理/製品交換の有償無償の判断につきましては、弊社または弊社指定の保守会社により行わせていただきます。 保証の対象となる部分は製品部分のみで、添付品や消耗品は保証対象より除外とさせていただきます。
- 故障また使用によって生じた損害については、保証の範囲外となり、直接的・問接的問わず、弊社は一切の責任を負いかねますので、 本製品の故障また 予めご了承くださ
- 弊社は商品どうしの互換性問題やある特定用途での動作不良や欠陥などの不正確な問題に関する正確性や完全性については、黙示的にも明示 約にもしかなる保証も行っておらず、互換性問題や特定用途での動作不良等により発生する障害、損害、損失等について一切の責任を負いま
- ●のの、一気で購入しただいた商品は、弊社にて商品自体の不良が確認されない限り、返品または交換はできません。対応機種間違いによる返品はできませんので予めご了承ください。
  ■保証期間内であっても、次の場合は保証対象外となり有償修理となります。
- ご購入履歴が確認できない場合。
- 保証書のご提示がない場合。または記入漏れ、改ざん等が認められた場合

- ・検証書のご読っかない場合。またはな人通れ、改さん売か800かけに場合。 の知識明層記述の前や条件ならびに感話設置現在を激起していない場合。 ・弊社もしくは弊社指定の保守会社以外での修理、課整、改造、設品交換に互因した故障および損傷。 診理、環境の不場等、使用方法および、注意事項に互引る批問の扱いによって生むた故障および損傷。 や客格物が自己トウストールされにシアトウェアに互図して生じた故障および損傷。 ・ や客様の必要まれは重要回気におり生た文徴をおよび損傷。
- お客様の責に帰すべき事由により生じた機能に影響のない外観上の損傷
- 接続している他の機器に起因して生じた故障および損傷。
- お買い上げ後の輸送や移動による落下、水などの液体こぼれ、水没等不適当なお取り扱い、または使用の設りにより生じた故障および損傷
- シリベッロンをの相に中参加になられて、かなくしが成年します。カメデザロョーションの知らなく、シハ ・火災、地震、水害、地害、落ち、その使い天地変、異常電圧などにより生じた故障および損傷。
   ・オークションなどの個人取引や中古品として製品を入手した場合。
   ■保証明問内であっても、次の場合は無償/有償問わず一切の保証はありません。

- 盗難された場合。
- 紛失した場合。
- ものへいも思う。 お買い上げ製品の故障もしくは動作不見合により、その製品を使用したことにより生けた直接、開始の損害、HDD 等記憶接体・記憶装置に記 憶されたデータ、プログラムならびに設定対理の消失、被損、変更等により生じる損害、送失利益、ダウンタイム(機械時に用限)、顧客から の居用喪火になる損害、気酸結とび相差の損害、気酸時の交速費用、お客はおよび関係する気無主おの製品を含むシステムのデータ、プログラム、 またはそれらを修算する際に生じる費用(人作費、交通費、個日限)等、一切の損害にごき弊社は、その責任を負しません。また、限定保証 の明記がされていない場合であっても、弊社は、契Uはまたは法律しーの切の責任を負しかねます。 ■弊社は、製品を運用・使用した結果生じるあらゆる影響にごき、一切の責任を負しかねますので予めご了承ください。
- ■消費者契約法等により弊社が賠償責任を負うこととなる場合、弊社はお客様が購入された弊社製品などの価格相当額を超えて賠償責任を負う ものではありません。

### 製品修理に関して

- 保証期間内の修理は、弊社テクニカルサポートまでご連絡いだだいた後、故障品を弊社まで送付していただきます。故障品送付の際、弊社ま での送料はお客様のご負担となりますことを予めご了承ください。修理完了品まだは代替品をご指定の場所にご送付させていただきます。 動作確認作業中および修理中の代替品・商品貸し出し等はいかなる場合においても一切行っておりません
- ・お客様に商品が到着した日から ) 週間以内に、お客様より界社に対して初期不良の申請があった場合で、なおかっ界社側の設定がなされた場合にのみが期不存品といこ 定発品もしくはお品との交換をとせていただきます。その間はご購入時の緒回、瓶、保証書などの付属品等が全て知っておっととか笑件となります。
- ・製造終了等の理由により交換商品が入手不可能な場合には同等品との交換となります。
- お客様の設定、接続等のミスであった場合、また製品の不良とは認められない場合は、技術科およびチェック科をいただく場合がございますの で予めて了まくたたい。
- お客様の周部合により、有料修理の撤回・キャンセルを行われた場合は技術作業料および運送料を講求させていただく場合がございますので 予めご了承ください。
- サポートスタッフの指示なく、お客様の判断により製品をご送付いただいた場合で、症状の再現性が見られない場合、および製品仕様の範囲 内と判断された場合、技術手数料を請求させていただく場合がございますので予めご了承ください。

#### ● 修理/お問い合わせについて ■テクニカルサポート・商品および保証に関するお問い合わせ先

#### テクニカルサポート

TEL:03-6670-6848 (受付:月曜日から金曜日の9:00~12:00、13:00~17:00 祝祭日および弊社指定休楽日を除く Webからのお問い合わせ:http://www.princeton.co.jp/contacts/index.html

# 使用する前に

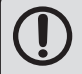

ご利用のオーディオ機器と本製品の接続には、別途オーディオケーブ ルが必要になる場合がございます。 ご利用の環境に合わせてご用意ください。

# 特長

- USB接続でデスクトップでもノートでも使える
- かんたんな操作で音楽をパソコンで録音/編集できる
- 詳細な編集が可能なSound it!7 Basic for Princeton標準添付 ● Sound it! 7 Basic for Princetonはレコードやカセット、ラジオなどの

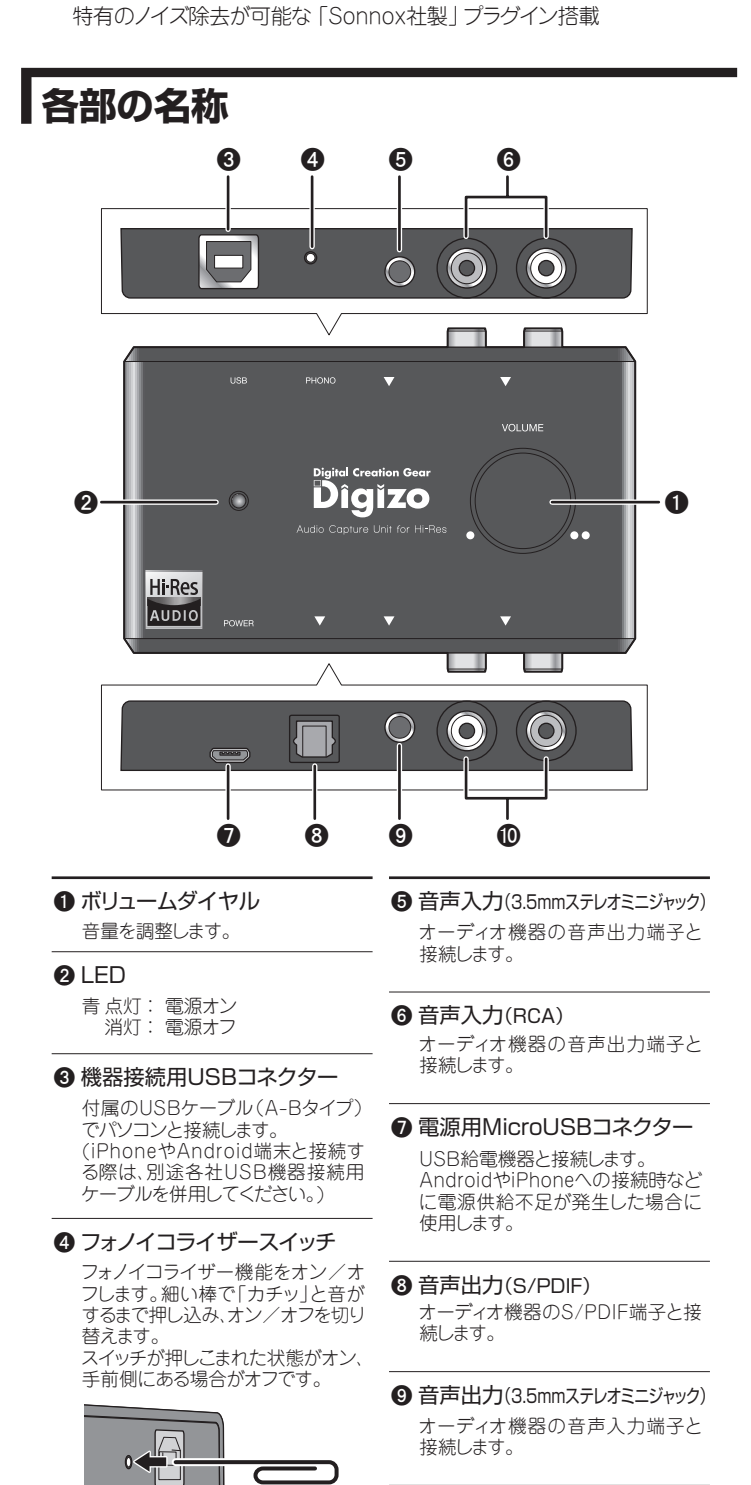

17<sup>5%</sup>

● 音声出力(RCA) オーディオ機器の音声入力端子と 接続します。

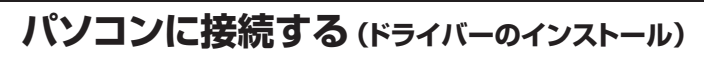

本製品のUSBコネクターを、パソコンのUSBポートに接続します。初めて接続した場合、パソコンが自動的にデバイスドライバーをインストールします。

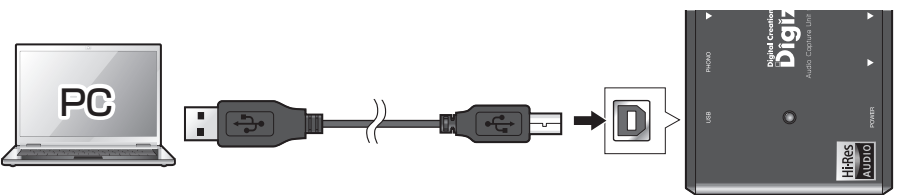

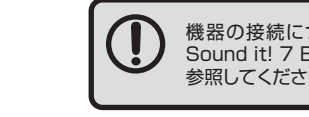

機器の接続については、別紙「活用ガイド Sound it! 7 Basic for Princeton 編」を 参照してください。

# Sound it! 7 Basic for Princeton のインストール

インストールを行う前にパソコンをインターネット環境へ接続しておくこ とをお勧めします。 本アプリケーションのインストールが完了すると、自動的に最新のアップ デートを確認したり、インターネットを使用して簡単にアクティベートする ことができます。

### アクティベートについて

本アプリケーションを使用するにはアクティベートが必要です。アクティ ベートとは、購入したソフトウェアを、インストールしたコンピューター上で 継続して使用するためのライセンスを有効にする作業です。 アクティベートを行わない場合の試用期間は14日です。試用期間後はア クティベートを行わないとソフトウェアは使用できなくなります。

### アクティベートの解除について

他のパソコンでSound it! 7 Basic for Princetonを使用する場合は、 既にアクティベート済みのパソコンでアクティベートの解除が必要になり

アクティベートの解除にはSound it! 7 Basic for Princetonのアンイ ンストールまたはインストール先のフォルダにある「Activate20.exe」 から行えます。(※インターネットへの接続が必要です。)

## 手順】 インストール前の準備

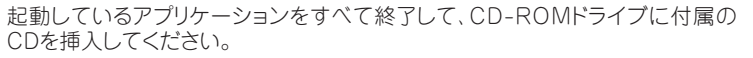

### 手順 2 インストール前の準備

マイコンピューターまたはコンピューターから、CD-ROMを表示して 「setup.exe」をダブルクリックします。

# 手順3インストールの開始

セットアップ画面が表示されます。

[次へ]をクリックしてください。 以降、画面の指示に従ってインス トールを行ってください。 途中、ユーザー情報画面が表示さ れたら、ユーザー名、会社名、シリア ル番号を入力して、[次へ]をクリッ クしてください。 シリアル番号はCDのケースに記載

されています。

ルを行ってください。

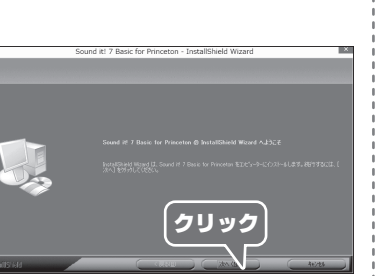

クリック

OK

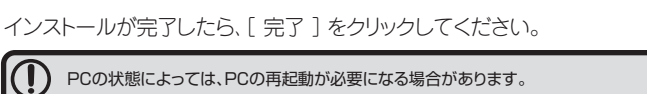

Sound it! 7 Basic for Princeton - InstallShield Wizard インストール完了後、アップデートを 確認する画面が表示されたら インターネット接続が可能な場合、アップデートのチェックを行います。接続されてい ない場合はアップデートは行われません。 [OK]をクリックしてください。 ない場合はアップテートは行われません。 セキュリティソフトからインターネットへの接続を許可するかどうかの確認メッセージが 表示されたときは、必ず「許可」を選択してください。 クリック > 🛛 🛛

ランタイムライブラリ Sound it! 7 Basic for Princeton - InstallShield Wizard のインストールを確認 する画面が表示され

ランタイムライブラリをインストールします。 た場合は、[OK]を クリックして画面の指 示に従ってインストー

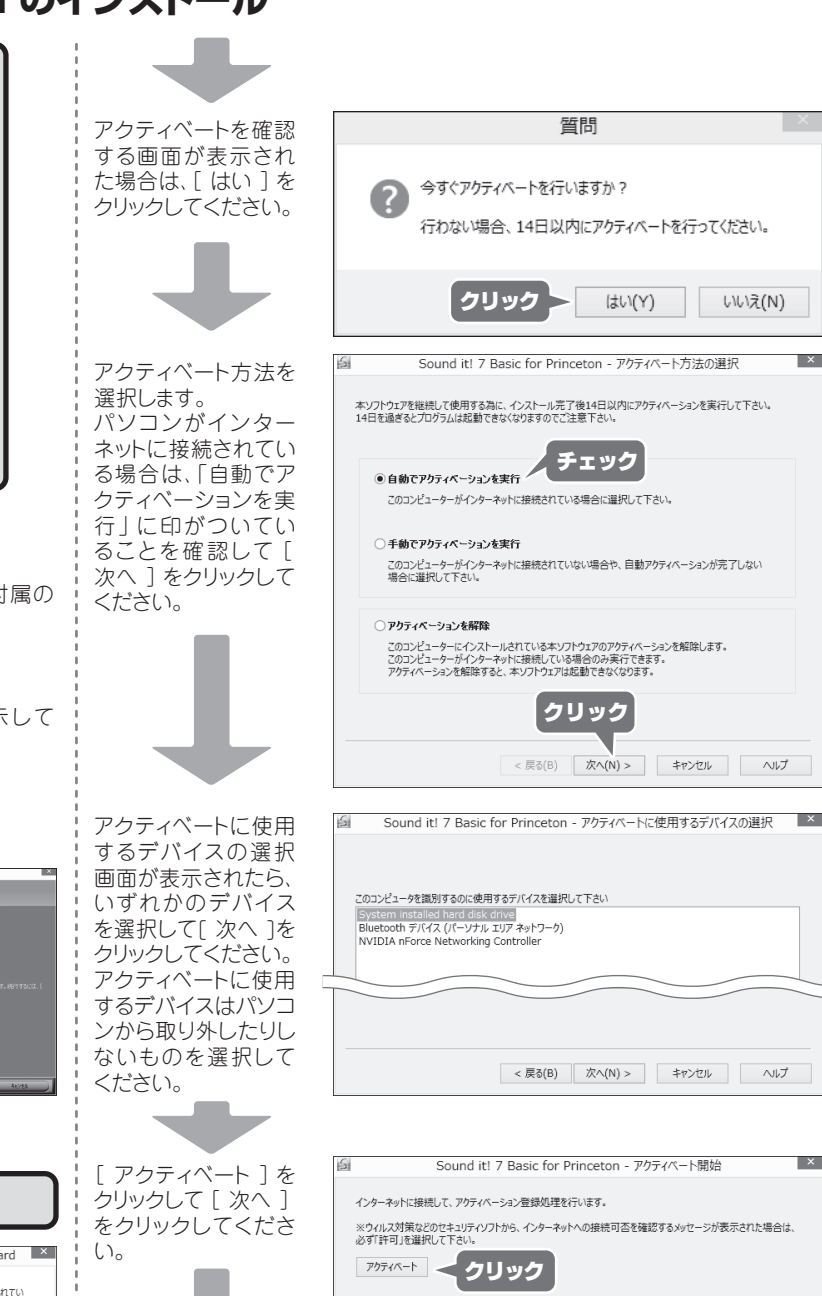

アクティベート結果が

表示されたら[ 完

了]をクリックしてく

以上で、インストールが

ださい。

完了です。

クリック > < 戻る(B) 次へ(N) > キャンセル ヘルプ

| 回 アクティベート結果         |
|---------------------|
| ① アクティベーションが完了しました。 |
|                     |

< 戻る(B) 完了 キャンセル ヘルプ

X

### PAC-HACUの録音設定の変更

本製品を快適にご利用いただくにあたり、下記の手順を参考にパソコンの 設定変更をお勧めいたします。

● 下記の手順はWindows10を参考にしております。ご利用のOSのバージョンによって表記が一部異なりますのでご注意ください。

- [スタート]→[コントロールパネル]→[ハードウェアとサウンド]の順に クリックします。
- ② [サウンド]の[オーディオデバイスの管理]をクリックしてサウンド画面 を開きます。

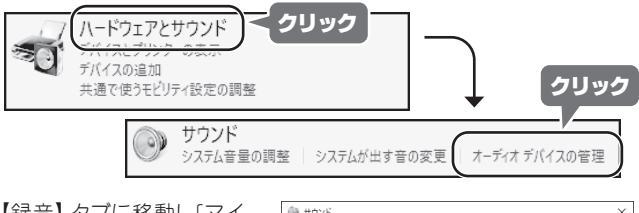

- 3 【録音】 タブに移動し「マイ ク Digizo Hi-Res Audio capture Device]をクリッ クして[プロパティ]を表示 します。
- ④ [マイクのプロパティ]の 【詳細】タブへ移動して「既 定の形式]に「2 チャンネ ル、24 ビット、96000 Hz (スタジオの音質)|を選 択して[OK]ボタンを押し てください。

×

**5** サウンド画面に戻りますの で[ライン Digizo Hi-Res Audio capture Device] をクリックして[プロパティ] を表示します。

|                                                                                                    | テムが出す音の変更                                                                                                    | ते-जॅनते व                                                                                                    | 「バイスの管理 |
|----------------------------------------------------------------------------------------------------|----------------------------------------------------------------------------------------------------|----------------------------------------------------------------------------------------------------|---------|
| אַללי                                                                                                    | $\neg$                                                                                                    |                                                                                                    | >       |
| 再生                                                                                                    | き 1 クンド 通信                                                                                                    |                                                                                                    |         |
| 次のオーテ                                                                                                    | イオ録音デバイスがインストールされ                                                                                                    | ています:                                                                                                    |         |
| 2                                                                                                    | <b>マイク</b><br>Digizo Hi-Res Audio Captur<br>既定のデバイス                                                                                                    | re Device                                                                                                    |         |
| 2                                                                                                    | ライン<br>Digizo Hi-Res Audio Captur<br>現在利用できません                                                                                                    | re Device                                                                                                    |         |
|                                                                                                    |                                                                                                    |                                                                                                    |         |
| 3. ₹1200                                                                                                    | プロパティ                                                                                                    |                                                                                                    | >       |
| → マイクの:<br>全般 単                                                                                                    | カロパティ                                                                                                    |                                                                                                    | >       |
| <ul> <li>ネマイクのご</li> <li>全般</li> <li>・ 既定の</li> </ul>                                                                                                    | オロバティ<br>8く カスタム レベ 詳細<br>形式                                                                                                    | $\supset$                                                                                                    | >       |
| <ul> <li>1、マイクの:</li> <li>全般</li> <li>単</li> <li>・</li> <li>・</li> <li< td=""><td>プロパティ<br/>8く カスタム レベ 詳細<br/>形式<br/>ニードで使用されるサンプル レートとど</td><td>)</td><td>÷.</td></li<></ul>                                                                                                    | プロパティ<br>8く カスタム レベ 詳細<br>形式<br>ニードで使用されるサンプル レートとど                                                                                                    | )                                                                                                    | ÷.      |
| <ul> <li>マイクのご</li> <li>全般</li> <li>既定の<br/>共有モ</li> </ul>                                                                                                    | オロパティ<br>巻く カスタム レベ 詳細<br>形式<br>ドで使用されるサンプル レートとど                                                                                                    | )                                                                                                    | ÷.      |
| <ul> <li>マイクのご</li> <li>全般</li> <li>既定のi</li> <li>共有モ</li> <li>2 チャ</li> </ul>                                                                                                    | オロパティ<br>8く カスタム レベ 詳細<br>形式<br>ニードで使用されるサンプル レートとど<br>ネル、24 ビット、96000 Hz (スタジス                                                                                                    | )<br>、<br>ットの深さを選択しま<br>たの音質)                                                                                                    | \$.<br> |
| <ul> <li>ネマイクのご</li> <li>全般</li> <li>野定のが</li> <li>共有モ</li> <li>2.5%</li> <li>2.5%</li> </ul>                                                                                                    | オロパティ<br>整く カスタム レベ 詳細<br>形式<br>ニードで使用されるサンプル レートとど<br>本ル、24 ビント、96000 Hz (スタジス<br>ネル、16 ビント、44000 Hz (CD の)<br>ネル、16 ビント、44000 Hz (CD の)                                                                                                    | )<br>-<br>-<br>-<br>-<br>-<br>-<br>-<br>-<br>-<br>-<br>-<br>-<br>-                                                                                                    | \$      |
| <ul> <li>ネマイクのご</li> <li>全般</li> <li>野変の引</li> <li>共有モ</li> <li>2.5や</li> <li>オ2.5や</li> </ul>                                                                                                    | オロパティ<br>整く カスタム レベ 詳細<br>形式<br>二・下で使用されるサンプルレートとど<br>本ル、24ビット、96000 Hz (スタジア<br>本ル、16ビット、44000 Hz (DVDの<br>オル、16ビット、44000 Hz (DVDの<br>オル、16ビット、43000 Hz (スタジア                                                                                                    | )<br>- ットの深さを選択しよ<br>10音質)<br>10音質)<br>10音質)                                                                                                    | \$.<br> |
| <ul> <li>ネマイクのご</li> <li>全般</li> <li>野炭のの</li> <li>共有モ</li> <li>2 チャッ</li> <li>オ2 チャッ</li> <li>オ2 チャッ</li> </ul>                                                                                                    | オロパティ<br>整く カスタム レベ 詳細<br>参え<br>                                                                                                    |                                                                                                    | 3.<br>  |
| ↓ マイクの:<br>全般 ■<br>販売の<br>共有モ<br>2.5 サヤヤヤ<br>2.5 サヤヤヤヤ<br>2.5 サヤヤヤ<br>2.5 サヤヤヤ<br>2.5 サイヤ<br>2.5 サイヤ<br>2.5 サイヤヤ<br>2.5 サイヤヤ<br>2.5 サイヤヤヤ                                                                                                    | オロパティ<br>客(カスタムレバ) 評価<br>等ま<br>ニードで使用されるサンプルレートとど<br>本別、34 ビント、96000 Hz (スタジン<br>和)、16 ビント、44100 Hz (CD 05<br>和)、16 ビント、44000 Hz (CD 05<br>和)、16 ビント、44000 Hz (CD 05<br>和)、16 ビント、44000 Hz (CD 05<br>本)、16 ビント、44000 Hz (CD 05<br>本)、16 ビント、44000 Hz (CD 05<br>本)、16 ビント、44000 Hz (CD 05<br>本)、16 ビント、44000 Hz (CD 05<br>本)、16 ビント、44000 Hz (CD 05<br>本)、16 ビント、44000 Hz (CD 05<br>ホ)、16 ビント、44000 Hz (CD 05<br>ホ)、16 ビント、44000 Hz (CD 05<br>ホ)、16 ビント、44000 Hz (CD 05<br>ホ)、16 ビント、44000 Hz (CD 05<br>ホ) ビント、44000 Hz (CD 05<br>ホ) ビント | - ソトの深さを選択しよ  10音質() - 10音質() - 10音質() - 10音質() - 10音質() - 10音質() - 10音音質() - 10音音質() - 10音音質() - 10音音質() - 10音音質() - 10音音質() - 10音音() - 10音音() - 10音() - 10音() - 10音() - 10音() - 10 - 10 - 10 - 10 - 10 - 10 - 10 - 10 | ·\$.    |
| <ul> <li>マイクのご</li> <li>全般 目</li> <li>既定のう</li> <li>共有モ</li> <li>2 チャッセ</li> <li>2 チャッセ</li> <li< td=""><td>カロパティ<br/>客 カスタム レベ 評価<br/>多式<br/>二-下で使用されるサンプルレートとど<br/>考別、18ビット、49000 Hz (スタジ)<br/>利し、18ビット、40000 Hz (スタジ)<br/>利し、18ビット、40000 Hz (スタジ)<br/>利し、18ビット、40000 Hz (スタジ)<br/>利し、18ビット、40000 Hz (スタジ)<br/>利し、18ビット、40000 Hz (スタジ)<br/>利し、18ビット、40000 Hz (スタジ)<br/>利し、18ビット、40000 Hz (スタジ)<br/>利し、18ビット、40000 Hz (スタジ)</td><td></td><td>\$.<br/></td></li<></ul> | カロパティ<br>客 カスタム レベ 評価<br>多式<br>二-下で使用されるサンプルレートとど<br>考別、18ビット、49000 Hz (スタジ)<br>利し、18ビット、40000 Hz (スタジ)<br>利し、18ビット、40000 Hz (スタジ)<br>利し、18ビット、40000 Hz (スタジ)<br>利し、18ビット、40000 Hz (スタジ)<br>利し、18ビット、40000 Hz (スタジ)<br>利し、18ビット、40000 Hz (スタジ)<br>利し、18ビット、40000 Hz (スタジ)<br>利し、18ビット、40000 Hz (スタジ)                                                                                                    |                                                                                                    | \$.<br> |

- ⑤ [ラインのプロパティ]の【詳細】タブへ移動して[既定の形式]に「2 チャンネル、24 ビット、96000 Hz(スタジオの音質)」を選択して [OK]ボタンを押してください。
- ⑦ サウンド画面に戻りましたら[OK]ボタンを押してオーディオの設定 を終了してください。

### Sound it! 7 Basic for Princeton の起動

「デスクトップにショートカットを作成する」に印をつけた 場合、デスクトップにアイコンが表示されます。 ソフトウェアを起動する場合は、デスクトップのアイコン をダブルクリックするか、すべてのアプリまたはスタートメ ニューから [ Sound it! 7 Basic for Princeton ] を 選択します。

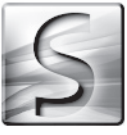

# 録音の方法

本製品と、Sound it! 7 Basic for Princetonを使用することで、レコードや MDプレーヤー、ラジカセ等からパソコンに音声を録音することができます。

ご利用のオーディオ機器と本製品の接続には、別途オーディオケーブルが必要になる場 合がございます。ご利用の環境に合わせてご用意ください

- パソコンを起動して、本製品をパソコンに接続します。
- ② Sound it! 7 Basic for Princetonを起動します。
- 3 オーディオ機器を接続します。
- ④ オーディオ機器で音声を再生します。
- 5 Sound it! 7 Basic for Princetonで録音を開始します。

本製品およびSound it! 7 Basic for Princetonに 関する詳細な使用方法については、別紙『活用ガイド』お よびソフトウェアのヘルプをご覧ください。